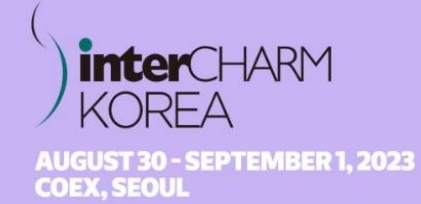

PERFECT PLATFORM FOR COSMETICS MARKET PLAYERS FROM ALL OVER THE WORLD TO MAXIMIZE IMPORT-EXPORT OPPORTUNITIES AND DISCOVER NEW MARKETS

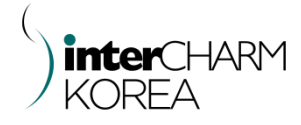

# Online Match Making 참가기업 매뉴얼

2023년 8월 30일(수) - 9월 1일(금)

INTERCHARMKOREA.COM

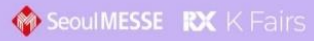

- Cosmetics & Perfumery
- OEM/ODM & Private Label
- Packaging
- Haircare & Trichology
- Professional Beauty
- Salon Equipment
- Nail Art Products & Accessories
- Semi Permanent & Eyelash
- Medical Beauty

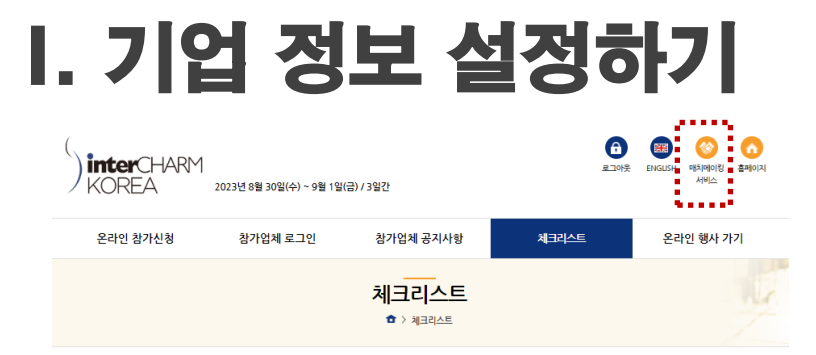

#### 🛯 참가비 내역

| 부스 참가비     | 부대시설 신청           | 가구비품 신청                | 스폰서십 프로그램<br>신청                 | 현황판 및 상호간판<br>신청 | 조립부스 사인물 추가         | 7 E}              | 총합계 (VAT별도)                    |
|------------|-------------------|------------------------|---------------------------------|------------------|---------------------|-------------------|--------------------------------|
| 3,200,000원 | 100,000원          | 450,000원               | 0원                              | 100,000원         | 0원                  | 0원                | 3,850,000원                     |
| 3,850,0    | 합계 💿 🛓<br>00원 385 | 부가세(VAT) 😑<br>5,000원 4 | 총합계(VAT포함)<br>, <b>235,000원</b> | 총합계(<br>4,235,   | VAT포함) 💿<br>000원 38 | 기납입액 💿<br>85,000원 | 전금(VAT포함)<br><b>3,850,000원</b> |

| 기업정보[디렉토   | 리, 바이어매칭 등] 🛛 📄 참기신형 정보와 동업                                    |
|------------|----------------------------------------------------------------|
|            | 국문 서울에서                                                        |
| 회사영(업세영) * | 영륜 SECULMESSE                                                  |
|            | 국문                                                             |
| 내표사명       | 영문                                                             |
|            | 04778 유편번호                                                     |
| - 4        | 서울 성종구 왕십리트 58 (성수동177, FORHU)                                 |
| T2 *       | 802                                                            |
|            | 영문 forhu                                                       |
| 전화 *       | 02 - 2284 - 0014                                               |
| 택스         | <u>िंद</u> ~ .                                                 |
| 이메일 *      | 5752874 @ gmall.com 직접입력 🗸                                     |
| 홈페이지       | http://                                                        |
|            | 국문 (0 / 500b)te)                                               |
| 회사소개       | 영문 (0 / 1000byte)                                              |
|            | Cosmetics 🗸 Skin Care 🗸 Manufacturing V Ingredients/Formulat V |
| 술풍풍목 *     | 3순위 대본류를 선택해 💙 3순위 소본류를 선택해 🌱 4순위 대본류를 선택해 💙 4순위 소본류를 선택해 💙    |

### ① 미팅시간 설정하기

### ≻ 참가업체 페이지 로그인

(https://ick.intercharmkorea.com/kor/exhibitor/exhi\_login.asp)

> 체크리스트 內 참가신청서 '완료/수정' 클릭

> 매치메이킹 사용 여부 '사용' 체크

> 가능한 미팅 시간 설정하기

※ 미팅 성사율 높이기 tip! 가능한 모든 시간으로 설정하시면 미팅 성사 확률을 높일 수 있습니다

### ② 기업정보 입력하기

> 체크리스트 內

기업정보(디렉토리, 바이어매칭 등) 클릭

> 항목 입력하기

> 수정 시 : [수정하러가기] 버튼 클릭 후 추가 수정 가능

※ 최초 접속 시 등록된 정보부터 확인 요망 ※ 미팅 정차을 높이기 fip! 가능한 차세한 정보 (수출주력상품 및 국가, 사진 등)를 기입 하시기 바랍니다

### 매치메이킹 리스트

참가업체 및 바이어의 관심/출품 품목을 우선순위로 매칭하여 매치메이킹 전체리스트 상단에 자동 정렬 됨

※ 단, 참가업체 ↔ 참가업체, 바이어 ↔ 바이어는 미팅신청 불가

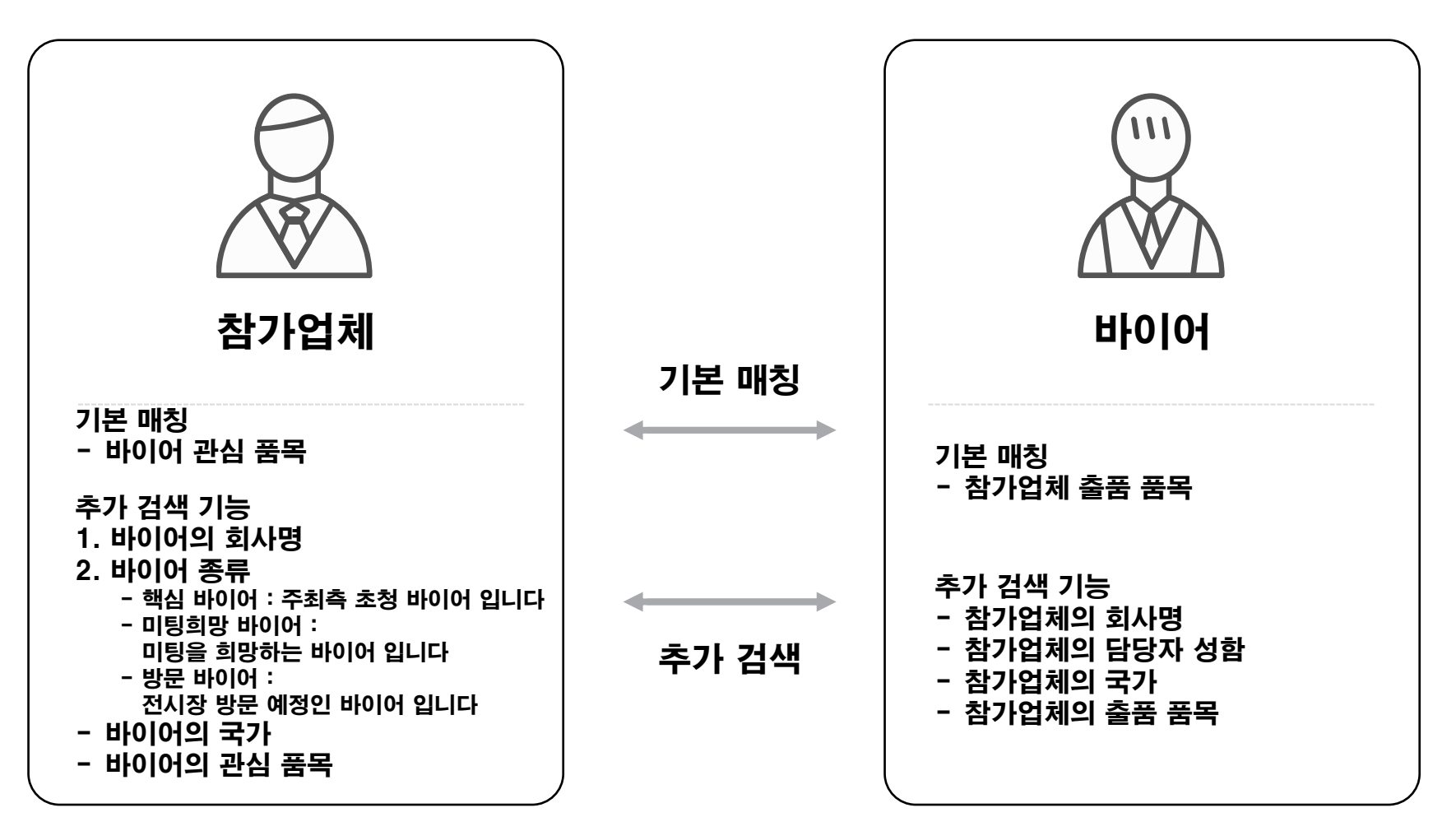

## II. 미팅 신청하기

| 바  | 이어    | ~    |   | 검색어를 입력해 주세요. | Q | 검색 |
|----|-------|------|---|---------------|---|----|
| 러시 | ነውት × | •••• |   |               |   | 전체 |
|    |       |      | _ |               |   |    |

· 본 전시는 참가사 및 참관객의 성공적인 비즈니스 성과를 도출 할 수 있도록 비즈매칭 서비스를 제공하고 있습니다. • 이래 리스트는 전시회 등록시 입력하신 정보에 따라 연관성이 높은 미팅 상대를 우선으로 보여드리며, 국가, 품목등의 분류 검색을 통해 원하시는 고객을 검색하실 수도 있으니 적극적으로 활용해주시기 바랍니다.

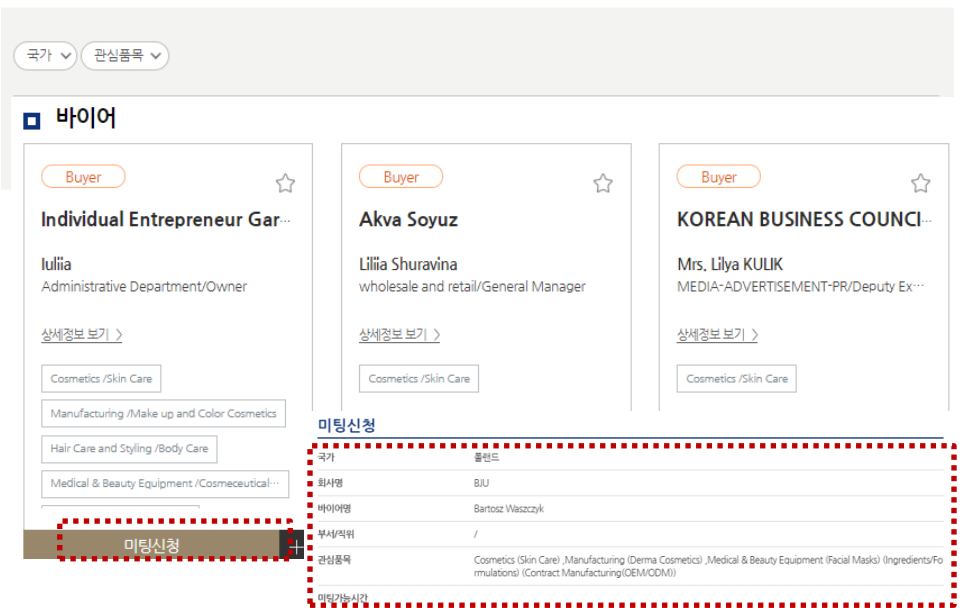

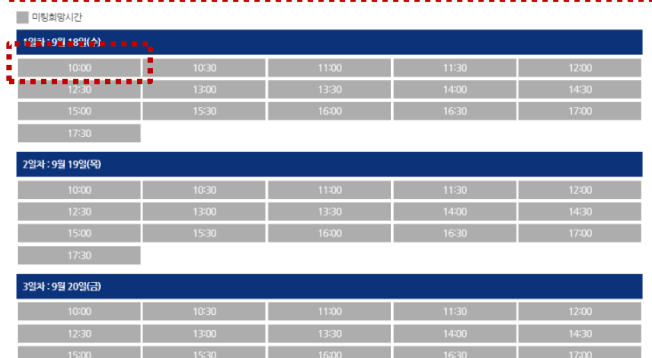

## ① 바이어 검색하기

### > 원하는 필터 (국가, 관심품목) 적용하기

(https://ick.intercharmkorea.com/kor/exhibitor/exhi\_login.asp)

### > 바이어로 필터 시

- 1) 핵심 바이어 : VIP 바이어로 통역원을 대동합니다
- 2) 미팅희망 바이어 : 미팅을 희망하는 바이어 입니다
- 3) 방문 바이어 : 전시장 방문 예정인 바이어 입니다

## ② **미팅 신청하기**

- > 상세정보 보기를 통해 자세한 정보 확인
- > 원하는 바이어 미팅신청
- > 바이어가 원하는 시간 중 선택하여 완료

# II. 미팅 신청하기

#### 미팅신청

| 국가     | 플랜드                                                                                                    |
|--------|----------------------------------------------------------------------------------------------------|
| 회사명    | BJU                                                                                                    |
| 바이어명   | Bartosz Waszczyk                                                                                                    |
| 부서/직위  | /                                                                                                    |
| 관심품목   | Cosmetics (Skin Care) ,Manufacturing (Derma Cosmetics) ,Medical & Beauty Equipment (Facial Masks) (Ingredients/Fo<br>rmulations) (Contract Manufacturing (OEM/ODM)) |
| 미팅가능시간 |                                                                                                    |

미팅희망시간

| 1일차:9월 18일( <del>수</del> ) |       |       |       |       |
|----------------------------|-------|-------|-------|-------|
| 10:00                      | 10:30 | 11:00 | 11:30 | 12:00 |
| 12:30                      | 13:00 | 13:30 | 14:00 | 14:30 |
| 15:00                      | 15:30 | 16:00 | 16:30 | 17:00 |
| 17:20                      |       |       |       |       |

| 2일차 : 9월 19일(목) |       |       |       |       |
|-----------------|-------|-------|-------|-------|
| 10:00           | 10:30 | 11:00 | 11:30 | 12:00 |
| 12:30           | 13:00 | 13:30 | 14:00 | 14:30 |
| 15:00           | 15:30 | 16:00 | 16:30 | 17:00 |
| 17:30           |       |       |       |       |

| 3일차 : 9월 20일(금) |       |       |       |       |
|-----------------|-------|-------|-------|-------|
| 10:00           | 10:30 | 11:00 | 11:30 | 12:00 |
| 12:30           | 13:00 | 13:30 | 14:00 | 14:30 |
| 15:00           | 15:30 | 16:00 | 16:30 | 17:00 |
| 17:30           |       |       |       |       |

미팅요청내용

미팅을 희망합니다!

## ②**-1. 미팅 신청**

- > 바이어 기본정보 확인
- 바이어 기본정보 확인

### > 미팅시간 선택

- 1) 진한 회색: 바이어의 미팅 가능 시간
- 2) 옅은 회색: 바이어의 미팅 불가 시간
- 3) 주황색: 나의 미팅 희망 시간

미팅 불가능 시간 미팅 희망 시간 미팅 신청 시간

> 미팅요청 내용 입력

- 미팅요청 내용 입력

#### > 버튼

1) [미팅신청] 버튼을 클릭하여 신청

2) [닫기] 버튼 클릭 시 신청 없이 페이지 닫힘

미팅신청

## III. 미팅 확인하기

| 전체리스트                                        | 미팅 요청 현황            | 확정된 미팅 리스트                      | 마이페이지          | 온라인 참가업체 디렉토리    |
|----------------------------------------------|---------------------|---------------------------------|----------------|------------------|
|                                              |                     | <b>미팅 요청 현황</b><br>✿ > 미팅 요청 현황 |                |                  |
| □ 전체<br>※ 이미 성사된 미팅의 시간 변경이 최                | 불가능합니다. 취소 후 다시 미팅들 | 전체 오청<br>8 신청해 주시기 바랍니다.        | 방받은 미팅 오청한 미팅  | 거절 및 취소된 미팅 관심업체 |
| Biz-meeting buyer<br>미팅 요청 보념<br>서울 메쎄       | Favorite            |                                 |                |                  |
| <b>박수진</b><br>전시팀/과장<br>Cosmetics /Skin Care |                     |                                 |                |                  |
| 자세히 보기                                       | +                   |                                 |                |                  |
| 전체리스트                                        | 미팅 요청 현황            | 확정된 미팅 리스트                      | 마이페이지          | 온라인 참가업체 디렉토리    |
|                                              |                     | 관 <mark>심업체</mark><br>☞〉 관심업체   |                |                  |
| □ 관심업체                                       |                     | 전체 요청                           | 받은 미팅 요청한 미팅 📿 | 거절 및 취소된 미팅 관심업체 |
| Biz-meeting buyer<br>서울메쎄                    | 🚖 Favorite          |                                 |                |                  |
| 박구건<br>전시팀/과장<br>Cosmetics /Skin Care        |                     |                                 |                |                  |
|                                              |                     |                                 |                |                  |
| 미팅신청                                         | +                   |                                 |                |                  |

### 1 미팅 리스트

> 미팅신청 현황

전체, 요청 받은 미팅, 요청한 미팅, 거절/취소 미팅
※ 각 탭 클릭 시 해당 미팅 리스트 확인 가능

### 2 관심업체

#### ≻ 관심업체

- 1) 관심있는 상대방을 별도로 저장 가능
- 2) 네임카드 상의 별표 클릭 시 저장

# III. 미팅 확인하기

#### 미팅수락

| 회사명    | 시스포유                                                     |  |  |  |  |  |
|--------|----------------------------------------------------------|--|--|--|--|--|
| 바이어 성명 | 김해란                                                      |  |  |  |  |  |
| 관심품목   | 서비스 (앤터테인먼트) ,매체 (일반매체) ,도소매 (반려동물) ,외식 (레스토랑) ,서비스 (임대) |  |  |  |  |  |
| 미팅시간   | 미팅희망시간                                                   |  |  |  |  |  |
|        | 10월 3일(목)                                                |  |  |  |  |  |
|        | 13:00                                                    |  |  |  |  |  |
|        | 10월 4일(급)                                                |  |  |  |  |  |
|        | 13:00                                                    |  |  |  |  |  |
|        | 10월 5일(토)                                                |  |  |  |  |  |
|        | 11:30 15:30                                              |  |  |  |  |  |
| 미팅요청내용 | 미팅을 요청합니다.                                               |  |  |  |  |  |
|        | 미팅수락 닫기                                                  |  |  |  |  |  |

### ③ 미팅수락/거절

### > 기본정보

- 바이어의 기본정보 확인

### > 미팅시간

- 상대방이 요청한 미팅 희망 시간 확인
- > 미팅요청내용
- 받은 미팅 내용을 확인

#### > 버튼

- 1) [미팅수락] : 받은 미팅 요청을 수락
- 2) [닫기] : 내용 확인 후 페이지 닫음

#### ※ 거절은 네임카드 상에서 [거절] 버튼 클릭

| 미팅거절    |                                                          |   |
|---------|----------------------------------------------------------|---|
| 회사명     | 시스포유                                                     |   |
| 바이어 성명  | 김혜란                                                      |   |
| 관심품목    | 서비스 (엔터테인먼트) ,매체 (일반매체) ,도소매 (반려동물) ,외식 (레스토랑) ,서비스 (임대) |   |
| 미팅거절 사유 | 미팅거절 사유를 입력해주세요.                                         | _ |

#### > 미팅거절 (취소)

- 거절 사유를 입력 후 [미팅거절] 버튼 클릭
  - ※ 거절 사유는 상대방에게는 노출 되지 않습니다.

미팅거절 닫기

# III. 미팅 확인하기

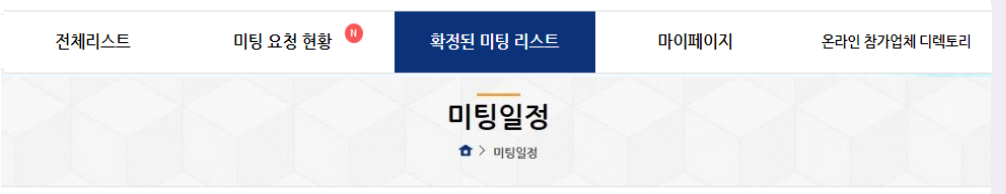

|       | 1일차 : 10월 3일 (목)                                                     |        |          |  |  |  |
|-------|----------------------------------------------------------------------|--------|----------|--|--|--|
| Time  | ☆ (바이어) 시스포유 / 김혜란                                                   | 🛞 미팅취소 | 상세정보보기 → |  |  |  |
| 13:00 | 서비스 > 앤터테인먼트     매체 > 일반애체     도소매 > 반려동물     외식 > 레스토랑     서비스 > 임대 |        |          |  |  |  |
|       | 2일차 : 10월 4일 (금)                                                     |        |          |  |  |  |
|       | 3일차 : 10월 5일 (토)                                                     |        |          |  |  |  |

| 미팅거절    |                                                          |  |
|---------|----------------------------------------------------------|--|
| 회사명     | 시스포유                                                     |  |
| 바이어 성명  | 김혜란                                                      |  |
| 관심품목    | 서비스 (앤터테인먼트) ,매체 (일반매체) ,도소매 (반려동물) ,외식 (레스토랑) ,서비스 (임대) |  |
| 미팅거절 사유 | 미팅거절 사유를 입력해주세요.                                         |  |

### 미팅거절 닫기

## ④ 미팅일정 (조회)

#### > 확정 된 미팅 조회

- 1) 정확한 일자 및 시간 확인
- 2) 상대방 기본정보 및 세부내용 확인
- 3) 확정 후 미팅 취소 가능
- > 미팅거절 (취소)
- 거절 사유를 입력 후 [미팅거절] 버튼 클릭
  - ※ 거절 사유는 상대방에게는 노출 되지 않습니다.

## IV. 기타

2023 InterCHARM Korea 행사가 진행되는 기간에 참가업체 리드케이훼어스 유한회사에서 귀하에게 미팅신청을 하셨습니다. 미팅이 진행되는 장소는 아래 미팅 신청 상세정보를 참고해 주시기 바랍니다.

| 참가업체     |                                                          |
|----------|----------------------------------------------------------|
| 미팅 신청자   |                                                          |
| 출품 품목    |                                                          |
| 홈페이지     |                                                          |
| 미팅 희망 일시 | 5월 15일 (수) 10:00<br>5월 16일 (목) 10:00<br>5월 17일 (금) 10:00 |
| 미팅 진행 장소 | Z100                                                     |
| 비고       | 미팅 신청 드립니다!                                              |
| *        | 로그인 후 [매치메이킹 서비스]탭 - [미팅리스트]탭에서 확인 가능합니다.                |

#### 확인하러 가기

2023 InterCHARM Korea 행사가 진행되는 기간에 귀하께서 리드케이훼어스 유한회사에게 신청하신 미팅이 성사 되었습니다. 미팅이 진행되는 장소는 아래 미팅 신청 상세정보를 참고해 주시기 바랍니다.

| 참가업체                                        |      |  |
|---------------------------------------------|------|--|
| 미팅 신청자                                      |      |  |
| 총품 품목                                       |      |  |
| 홈페이지                                        |      |  |
| 미팅 희망 일시                                    |      |  |
| 미팅 진행 장소                                    | Z100 |  |
| ※ 로그인 후 [매치메이킹 서비스]햅 - [미팅리스트]탭에서 확인 가능합니다. |      |  |

### ① 알림 이메일

- > 각종 알림 이메일
  - 1) 상대방에게 미팅 신청 및 수락 시 자동 알림 발송
  - 2) 미팅 희망 시간 조정 시 자동 알림 발송
  - 3) 하단 [확인하러 가기] 클릭 시 매치메이킹 페이지로
    - 이동 및 상세 정보 조회 가능

확인하러 가기

www.intercharmkorea.com

인터참코리아 사무국 | 02-2284-0016/0017 | info@intercharmkorea.com

매치메이킹 문의처:

### 매치메이킹 플랫폼을 활용하여 성공적인 비즈니스 기회를 창출하세요!

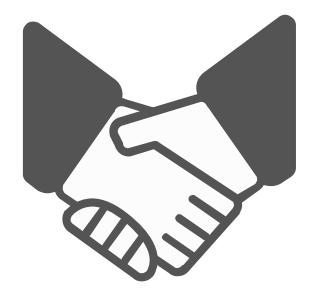